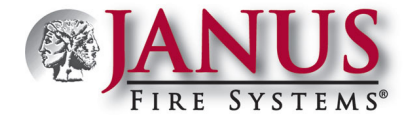

## JanusFireLink Software – Managing Registered Computers and Users

This document provides information on how to manage all registered computers, set up and manage users, and monitor computer's activities via the JanusFireLink software license website.

#### Log into the JanusFireLink website.

- Click here to access the *JanusFireLink website*.
- Enter your email address (i.e., use the same email address shown in the registration invitation email).
- Enter your registration password (i.e., use the password you <u>previously</u> created during the registration process).

|                                     | ANUS<br>Intersteine                                 |                |
|-------------------------------------|-----------------------------------------------------|----------------|
|                                     | Log in                                              |                |
| Enter the email<br>address included | Email                                               |                |
| in the registration                 |                                                     |                |
| invitation email.                   | Password Enter the password you previously created. | and the second |
|                                     | Log in                                              |                |
| Click here to reset your password.  | Register as a new user Forgot your password?        |                |

Note: If you forgot your password, click the "Forgot your password?" link shown above to reset it. Make a note of your new password.

Click the **Log** in button to login and display the *Janus FireLink "Home" page* as shown below:

| FIRE SYSTEMS: Home    | Users Activity                   |                                          |                                | Log off           | -          | Click "Log<br>off" to exit the    |
|-----------------------|----------------------------------|------------------------------------------|--------------------------------|-------------------|------------|-----------------------------------|
| Distributor computers | Use this<br>to searc<br>specific | e feature<br>h for a Search<br>computer. | Q                              |                   |            | JanusFireLink<br>software website |
| Computer Name         | Registration Date                | Last Access                              | Computer Description           | r                 | Pre<br>rev | ss EDIT to<br>iew or change       |
| CPU1352               | 08/31/2015 10:32AM               | 09/01/2015 10:32AM                       |                                | Edit Offline Code | cor        | nputer setup.                     |
| WINDOWS-8-MULE        | 06/18/2015 2:48PM                | 07/08/2015 10:06AM                       | conference room computer rereg | Edit Offline Code | Eac        | h computer<br>an OFFLINE          |
| CPU1305               | 06/18/2015 2:48PM                | 07/02/2015 10:50AM                       | Verschwand ubelnehmen so te ja | Edit Offline Code | CO<br>exp  | DE. This is<br>lained later in    |
|                       | ·                                |                                          | ·                              |                   | this       | aocument.                         |

#### "Home" Page Overview

The *Home page* displays a list of all registered computers. Along the top border, there are three (3) menu options: *Home, Users & Activity*; these options are <u>always</u> available in all windows. The *Search function* allows you to quickly locate a specific computer by its computer name or description. The *Logoff option* should <u>always</u> be used to properly close the *Janus FireLink website*.

#### **Managing (Distributor) Computers**

On the *Home page*, all registered computers are listed in order by the most recent registration date, and basic computer information such as the *Computer Name*, *Last Access date/time*, and *Computer Description* displays. To view more details or to make changes to a computer's registration, press the **Edit button**, and follow the instructions on the next page.

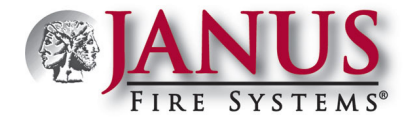

#### **Edit Computer Function**

• Press Edit to display the "*Edit Computer*" window as shown in the example below:

| The computer's<br>name was setup by<br>the User during the<br>registration process<br>and can be edited<br>here.<br>Enter more descriptive<br>text here if needed. | Edit Computer Name WINDOWS-8-MULE Description conference room computer rereg                                  |                 |                                                                         |
|----------------------------------------------------------------------------------------------------|----------------------------------------------------------------------------------------------------|-----------------|-------------------------------------------------------------------------|
| Please refer to the<br>table below for<br>descriptions.<br>Janus Fire Systems<br>enables the initial setup<br>of software access.                                  | Number of days offline before notification of expiration 30 Number of days grace period after notification 10 | <i>fi</i>       |                                                                         |
|                                                                                                    | Save Cancel                                                                                                   | Delete Computer | <ul> <li>Use this to delete a computer<br/>no longer needed.</li> </ul> |

- Click in a field (i.e., Description, Number of days offline before notification of expiration, etc.) to edit or enter text.
- Press Save when finished making all changes, and return to the *Home page*.

Note: Press the **Cancel** key to exit <u>without</u> saving changes.

| Edit Computer Options                                    |                                                                                                    |  |  |  |  |  |
|----------------------------------------------------------|----------------------------------------------------------------------------------------------------|--|--|--|--|--|
| Option / Field                                           | Description                                                                                                    |  |  |  |  |  |
| Name                                                     | The computer name is created by the user during the registration process. It may be edited at any time through is window.                                                                                                    |  |  |  |  |  |
| Description                                              | The computer description may optionally be created by the user during the registration process. It may be edited at any time through is window.                                                                                                    |  |  |  |  |  |
| Number of days offline before notification of expiration | The <b>JanusFireLink Administrator</b> enters the number of days the computer may be " <i>offline</i> " before the software will expire on a specific date.<br><b>Note:</b> Once the software expires, the user loses access to all Distributor-specific software.                 |  |  |  |  |  |
| Number of days grace period after notification           | The <b>JanusFireLink Administrator</b> enters the number of additional days or grace period before the computer's software will be disabled.<br><b>Note:</b> Prior to software expiration, a notification message will display indicating the number of days software will expire. |  |  |  |  |  |
| Save                                                     | Press this button to save all changes. The Janus FireLink Software "Home" page displays.                                                                                                    |  |  |  |  |  |
| Cancel                                                   | Press this button to cancel (or <u>not</u> save) changes. The <i>JanusFireLink Software "Home" page</i> displays.                                                                                                    |  |  |  |  |  |

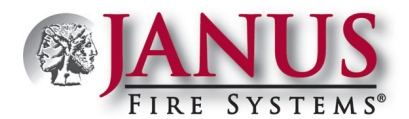

| Edit Computer Options |                                                                                                    |                |                                                                       |  |
|-----------------------|----------------------------------------------------------------------------------------------------|----------------|-----------------------------------------------------------------------|--|
| Option / Field        | Description                                                                                                    |                |                                                                       |  |
| Delete Computer       | When you press this button, a confirmation box displays as follows:                                                                     |                |                                                                       |  |
|                       |                                                                                                    | Confirm Delete |                                                                       |  |
|                       | Select DELETE IT you're sure you want to delete the selected computer. Are you sure?                                                    |                |                                                                       |  |
|                       |                                                                                                    | Delete Cancel  | Select CANCEL to exit this function<br>without deleting the computer! |  |
|                       | <b>Note</b> : If you delete a computer by error, that computer must be re-registered with a valid user registration login and password. |                |                                                                       |  |

#### **Computer "Offline Code" Function**

In the event the software expires on a computer, and needs to be used, the *Distributor Administrator* can provide the user with the "offline code." The user enters the unique code through the software's "Options – Offline Code" menu option, which enables them to continue using the computer for a designated period of time.

#### Notes:

- 1. If the software isn't re-registered by the date specified, the user may still access programming software, but will not have access to Distributor-specific software (*i.e.*, *JFS-IP Series*).
- 2. The message shown below displays when a computer's software is close to expiration.

|                                                                                                    | X                      |
|----------------------------------------------------------------------------------------------------|------------------------|
| This application must get access to the web server b<br>or else any extended features will be disabled. | y 5/30/2016 3:12:10 PM |
|                                                                                                    | ОК                     |

3. Once a computer's software expires, the user sees the following message:

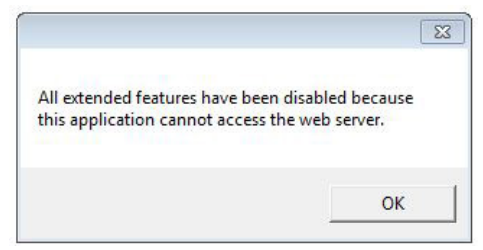

#### To lookup a computer's Offline Code, the Administrator must:

- Click the computer's Offline Code **button**.
- Provide the offline code to the user, and press the **Back button** to return to the *Home page*.

#### To enter the computer's Offline Code, the user must:

- From the programming software, select the "Options – Offline Code" menu option.
- Enter the offline code provided by the Administrator, and press **OK**.

**Note:** If an incorrect code is entered, an "*offline code not valid*" *error message* displays.

• The software is accessible <u>only</u> for a short-term, extended period! Make a note of the <u>date</u> displayed indicating when access to software expires!

Offline Code The Offline Code can be used to keep Janus applica Enter the Offline Code on any of the Janus applications b The Offline Code is only valid for the computer listed be The Administrator sees the 3221634837 Offline Code computer's offline code here! 11/3/2015 Valid Through Note: This code expires on the Computer Amy's Laptop date shown and software will not be accessible to computer! \_ 🗆 🗙 🖗 Offline Code Offline Code User enters the offline code here! OK Cancel

DOC363 - www.janusfiresystems.com - 1-219-663-1600 - Crown Point, Indiana, USA - REVISED: 16-Feb-2018

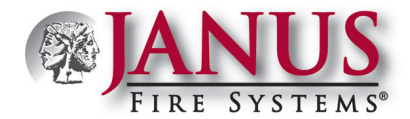

### **Managing Users**

The Users page is used by the Distributor Administrator to add the installers who may access the software. The users (or installers) then may register their respective computers and begin programming. Initially, only the Distributor Administrator's name will be listed on the Users page and given "Admin" rights. When the "Admin" field is selected for a user, the user has full access rights to all registered computers, may add or delete users, and delete computers. Therefore, most users should not have "Admin" rights.

Note: Consult with JanusFireLink Support at panelsupport@janusfiresystems.com or 1-219-663-1600 or contact your Sales Manager for advice on granting "Admin" access to users.

#### **Adding Users**

• Click the "Users" menu option to display the Users page, as shown in the example below:

| Users      |            |                                | [     | Add User               | <ul> <li>Press to create a new user.</li> <li>When selected (<i>checked</i>), the user is given full eccess to panel options.</li> </ul> |
|------------|------------|--------------------------------|-------|------------------------|----------------------------------------------------------------------------------------------------|
| First Name | Last Name  | Email                          | Admin |                        | given run access to panel options.                                                                                                    |
| Jon        | Lombardi   | jonl@thecloud.com              |       | Edit 💼 Delete          | Press this button to edit<br>the user's setup.                                                                                           |
| Terry      | McCausland | tmccausland@treasureisland.net | ×.    | Edit 🗍 🗇 Delete        | Press this button to delete<br>the user.                                                                                                 |
| Mercedes   | Benz       | mbenz@pretzelsrus.com          |       | Edit 🗍 <u>m</u> Delete |                                                                                                    |

• Click Add User to add a new user.

| New User    |  |
|-------------|--|
| First Name  |  |
| Last Name   |  |
| r           |  |
|             |  |
| Admin 🗐     |  |
| Save Cancel |  |
|             |  |

- Complete the user's information, as follows:
  - Enter "First Name"
  - Enter "Last Name"
  - Enter user's <u>unique</u> "Email" address (i.e., each user added must have their own exclusive email address).

Note: Click the "Admin<sup>®</sup>" selection box <u>only</u> if the user should have full access rights to all registered computers.

Press Save when finished, or press Cancel to exit <u>without</u> saving changes.

Note: If the user was added successfully, you'll see a "User Saved" message briefly after saving, and their user information is added to the Users page.

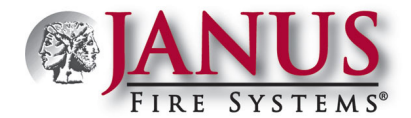

### **Editing Users**

• From the Users page click Edit to display the Edit User page.

| Edit User             |  |
|-----------------------|--|
| First Name            |  |
| Mercedes              |  |
| Last Name             |  |
| Benz                  |  |
| Email                 |  |
| mbenz@pretzelsrus.com |  |
| Admin                 |  |
| Save                  |  |

- Click in the applicable fields (i.e., name, email address, etc.) to make changes.
- Press Save when finished, or press Cancel to exit <u>without</u> saving changes.

Note: If the user was updated successfully, you'll see a "User Saved" message briefly after saving.

#### **Deleting Users**

.

The Administrator is responsible for deleting users when they no longer should have access to a registered computer *(i.e., employee has left the company, retired, etc.)*. If they aren't deleted, they still have access to all software!

• From the Users page click <sup>Delete</sup> to display the *Confirm Delete* message box.

|   | Confirm Delete                     |        |                                               |
|---|------------------------------------|--------|-----------------------------------------------|
|   | Delete user. Are you sure?         |        |                                               |
|   | Delete Cancel                      |        |                                               |
| С | lick Delete to confirm deletion or | Cancel | to exit dialog box without deleting the user. |

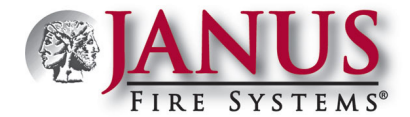

### Managing Panel Activities

The "Activity" menu option displays an Activity Log page listing <u>all</u> actions and/or events that have occurred. Log items are listed by *date of occurrence*, with the most recent events listed first. The *Distributor Administrator* is responsible for monitoring these activities, deleting them on a periodic basis, and printing logs, when needed.

| display specific<br>granting (a.g.)       Death       The "Add Note" and<br>"Death Total and<br>are described in the<br>block of courts that<br>exclusion (a.g.)       The "Add Note" and<br>"Death Total and<br>are described in the<br>block of courts that<br>exclusion (a.g.)       The "Add Note" and<br>"Death Total and<br>are described in the<br>block of courts that<br>exclusion (a.g.)       The "Add Note" and<br>"Death Total and<br>are described in the<br>block of courts that<br>exclusion (a.g.)       The "Trashcan" (con<br>diplay when a<br>"note" is added and<br>more of a specific<br>exclusion (a.g.)         List of courts that<br>exclusion (a.g.)       Offer of courts that<br>exclusion (a.g.)       The "Trashcan" (con<br>diplay when a<br>"note" is added and<br>more of courts (a.g.)         List of courts that<br>exclusion (a.g.)       Offer of courts that<br>exclusion (a.g.)       The "Trashcan" (con<br>diplay when a<br>"note" is added and<br>more of courts (a.g.)         List of courts that<br>exclusion (a.g.)       Offer of courses<br>exclusion (a.g.)       Offer of courses<br>exclusion (a.g.)       The "Trashcan" (con<br>diplay and and<br>exclusion (a.g.)         Exclusion (a.g.)       Offer of courses<br>exclusion (a.g.)       Offer of courses<br>exclusion (a.g.)       The (a.g.)         Option / Field<br>Date       Description       Description       The 'a.g. ascription<br>exclusion (a.g.)         Date       The 2nd column displays the "User 's" enail address.         Action       The 2nd column displays are information related to the action taken, i.e., user<br>deleted, panel name (f an action was taken related to that con taken, i.e., user<br>deleted, panel name (f an action was taken related to that contacten, i.e., user<br>deleted,                                                                                                    | Use "Search" to                        | Activity Log       |                                                             |                                                                                                    |                                                 |                       |                       |                                                                                           |  |
|----------------------------------------------------------------------------------------------------|----------------------------------------|--------------------|-------------------------------------------------------------|----------------------------------------------------------------------------------------------------|-------------------------------------------------|-----------------------|-----------------------|-------------------------------------------------------------------------------------------|--|
| diale func of events, by panel name in the gradient of the second of the second of                                 | display specific log entries (i.e., by | Search             | Q                                                           |                                                                                                    |                                                 |                       |                       |                                                                                           |  |
| as shown in the<br>"gottadis" column,<br>etc.).       Image: the shown in the<br>"gottadis" column,<br>etc.).       Image: the shown in the<br>"gottadis" column,<br>etc.).       Image: the shown in the<br>"gottadis" column,<br>etc.).       Image: the shown in the<br>"gottadis" column,<br>etc.).       Image: the shown in the<br>"gottadis" column,<br>etc.).       Image: the shown in the<br>"gottadis" column,<br>etc.).       Image: the shown in the<br>"gottadis" column,<br>etc.).       Image: the shown in the<br>"gottadis" column,<br>etc.).       Image: the shown in the<br>"gottadis" column,<br>etc.).       Image: the shown in the<br>"gottadis" column,<br>etc.).       Image: the<br>"gottadis" column,<br>etc.).       Image: the<br>"gottadis" column,<br>etc.)       Image: the<br>"gottadis" column,<br>etc.)       Image: the<br>"gottadis" column,<br>etc.)       Image: the<br>"gottadis" column,<br>etc.)       Image: the<br>"gottadis" column,<br>etc.)       Image: the<br>"gottadis" column,<br>etc.)       Image: the<br>"gottadis" column,<br>etc.)       Image: the<br>"gottadis" column,<br>etc.)       Image: the<br>"gottadis" column,<br>etc.)                                                                                                    | date / time of event,<br>by panel name |                    | Add Note Delete All The "Add Note" and "Delete All" buttons |                                                                                                    |                                                 |                       |                       |                                                                                           |  |
| Details       Image: Column, Column, Colum, Column, Column, Colum, Column, Column, Col                                         | as shown in the                        | Date               | User                                                        | Action                                                                                                    | Details                                         |                       |                       | are described in the table below.                                                         |  |
| List of overhead       User Added         0:0002015130000       User Added         0:0002015124000       User Added         0:0002015124000       User Added         0:0002015124000       User Added         0:0002015124000       User Added         0:0002015124000       User Added         0:0002015124000       Office Code Generated         0:0002015124000       Office Code Generated         0:0002015124000       Office Code Generated         0:0002015124000       Office Code Generated         0:0002015124000       Office Code Generated         0:0002015122000       Office Code Generated         0:0002015122000       Office Code Generated         0:0012015122000       Office Code Generated         0:0012015122000       Office Code Generated         0:0012015122000       Office Code Generated         0:0012015122000       Office Code Generated         0:0012015122000       Office Code Generated       CPU1332         0:0012015122000       Office Code Generated       CPU1332         0:0012015122000       Office Code Generated       CPU1332         0:0012015122000       Office Code Generated       CPU1332         Date       The 2 colurunn displays the date and time an event ococurred. <th>etc.).</th> <th>09/04/2015 3:27PM</th> <th>0.001</th> <th>User Deleted</th> <th>betans</th> <th></th> <th></th> <th></th>                                                                                                    | etc.).                                 | 09/04/2015 3:27PM  | 0.001                                                       | User Deleted                                                                                                    | betans                                          |                       |                       |                                                                                           |  |
| List of events that have occurred on all registers of the second of the second of t                                |                                        | 09/04/2015 3:04PM  |                                                             | User Edited                                                                                                    |                                                 |                       |                       |                                                                                           |  |
| List of events that we have a set of the second of the second of the sec |                                        | 09/04/2015 2:43PM  |                                                             | User Added                                                                                                    |                                                 |                       |                       |                                                                                           |  |
| List of events that have occurred.       The "Trashcan" icon displays the date and time an event occurred.         List of events that have occurred.       Office Code Generated Civits22       Image and time and time and time an event occurred.         Option / Field       Description       Office Code Generated Civits22       Image and time and time an event occurred.         User       The 1st column displays the date and time an event occurred.       User Code Generated Civits22       Image and time and time an event occurred.         User       The 2nd column displays the date and time an event occurred.       User Column displays the 'User S' email address.         Action       The 3rd column displays are display specific information related to that coin may be printed by press Circle of the 'Secore' taken by the logged on the date.         Details       The Details column displays are displays profit information related to the action taken, i.e., user deleted, panel name if an action was taken related to that con may be printed by press Circle of the 'Secore' field' by press Circle of the 'Secore' field' by press Circle of the 'Secore' field' by press Circle of the 'Secore' field' by press Circle of the 'Secore' field' by press Circle of the 'Secore' field' by press Circle of the 'Secore' haven's mane to list all actions taken by that user.         Notes       1. The Sic on display all events again, clear or delete any text entered in the 'Secore' field'.         2. The CIRL + P print option may be used on any window.       1. The Sic on displays in the last column whenever a "Note'' has been added indicating ic an be individually deleted                                                                                                    |                                        | 09/04/2015 2:40PM  |                                                             | User Added                                                                                                    |                                                 |                       |                       |                                                                                           |  |
| List of events that<br>have occurred<br>on all registered,<br>online panels,<br>listed in data /<br>unit consistered,<br>online panels,<br>listed in data /<br>unit consists 440%       User Added       Image for all registered<br>outputs 1218%         Units of the intervention of the state<br>outputs 1218 41%       Office Code Generated<br>Outputs 1218%       Office Code Generated<br>Outputs 1218%       Image for all registered<br>outputs 1218%         Outputs 1218 41%       Office Code Generated<br>Outputs 1218%       Office Code Generated<br>Outputs 1218%       Office Code Generated<br>Outputs 1218%       Office Code Generated<br>Outputs 1218%         Option / Field       Description         Date       The 1st column displays the date and time an event occurred.         User       The 2nd column displays are information of the "Action" taken by the logged on<br>The Details         Details       The Details column displays more information related to the action taken, i.e., user<br>action or details. Once displayed, the display appecific information based on the date, user<br>action or details. Once displayed, the display all events matching that panel 3<br>· Enter an panel's name in the search field to display all events matching that panel 3<br>· Enter an user's name to list all actions taken by that user.         Notes:       I. To display all events again, clear or delete any text entered in the "Search" field.<br>2. The CTRL + P print option<br>window.         Trashcan icon       This icon displays in the last column whenever a "Note" has been added indicating i<br>can be individually deleted.                                                                                                    |                                        | 09/03/2015 4:34PM  |                                                             | Note                                                                                                    |                                                 | 俞                     | i 🚽                   | _ The "Trashcan" icon                                                                     |  |
| may be courted       may be deleted.         online gates       online gates         online gates       online gates         ittee order.       online gates         over2005 1247PM       online code Generated         over2005 1247PM       online gates         over2005 1247PM       online code Generated         over2005 1247PM       online code Generated         over2005 1247PM       online code Generated         over2005 1247PM       online code Generated         over2005 1247PM       online code Generated         over2005 1247PM       over2005 1247PM         over2005 1247PM       over2005 1247PM         over2005 1247PM       over2005 1247PM         over2005 1247PM       over2005 1247PM         over2005 1247PM       over2005 1247PM         over2005 1247PM       over2005 1247PM         over2005 1247PM       over2005 1247PM         over2005 1247PM       over2005 1247PM         over2005 1247PM       over2005 1247PM         over2005 1247PM       over2005 1247PM         over2005 1247PM       Description         Date       The 1st column displays the date and time an event occurred.         User       The Details column displays and redescription of the "Action" taken by the logged on <th>List of events that</th> <th>09/03/2015 2:41PM</th> <th></th> <th>User Added</th> <th></th> <th></th> <th></th> <th>displays when a<br/>"note" is added and</th>                                                                                                    | List of events that                    | 09/03/2015 2:41PM  |                                                             | User Added                                                                                                    |                                                 |                       |                       | displays when a<br>"note" is added and                                                    |  |
| ori all registered,<br>bits of indate /<br>time order.       yvvvvvvvvvvvvvvvvvvvvvvvvvvvvvvvvvvvv                                                                                                    | have occurred                          | 09/03/2015 12:18PM |                                                             | Offline Code Generated                                                                                                    | CPU1352                                         |                       |                       | may be deleted.                                                                           |  |
| listed in date /<br>time order.       000022015 4207M       Compose Edited       CPU1532         000022015 12.07FM       000022015 000       00002000         000022015 12.07FM       000022000       00002000         000022015 0220FM       000022000       00002000         000020000       000020000       000020000         000020000       000020000       000020000         Option / Field       Description         Date       The 1st column displays the <i>date and time</i> an event occurred.         User       The 2nd column displays the <i>"User</i> 's" email address.         Action       The 3rd column displays more information related to the action taken, <i>i.e., user deleted, panel name if an action was taken related to that computer, etc.</i> Search       The "Search" option is used to display specific information based on the date, user action or details. Once displayed, the display all events matching that panel?         • Enter an user's name to list all actions taken by that user.       Notes:         1. To display all events again, clear or delete any text entered in the "Search" field.       2. The CTRL + P print option         Trashean icon       This icon displays in the last column whenever a "Note" has been added indicating the individually deleted.         Add Note       Notes may be added, if needed. When added, the Trashcan icon displays indicating the note may be deleted.                                                                                                    | on all registered, online panels,      | 09/02/2015 4:35PM  |                                                             | Offline Code Generated                                                                                                    | CPU1352                                         |                       |                       |                                                                                           |  |
| Image: Control of the code denerated in the code denerated in the code denerate                                | listed in date /                       | 09/02/2015 4:07PM  |                                                             | Computer Edited                                                                                                    | CPU1352                                         |                       |                       |                                                                                           |  |
| user Edued       user Edued         user Outcod       user Outcod         Option / Field       Description         Date       The 1st column displays the date and time an event occurred.         User       The 2nd column displays the "User 's' email address.         Action       The 3rd column displays a brief description of the "Action" taken by the logged on         Details       The Details column displays a brief description of the "Action" taken by the logged on         Details       The Details column displays are information related to that computer, etc.         Search       The "Search" option is used to display specific information based on the date, user action or details. Once displayed, the displayed information may be printed by prest CTRL + P.         Examples:       • Enter a nuser's name to list all actions taken by that user.         Notes:       1. To display all events again, clear or delete any text entered in the "Search" field.         2. The CTRL + P print option may be used on any window.       This icon displays in the last column whenever a "Note" has been added indicating ican be individually deleted.         Add Note       Notes may be added, if needed. When added, the Trashcan icon displays indicating the note may be deleted.                                                                                                    |                                        | 09/02/2015 12:47PM |                                                             | Offline Code Generated                                                                                                    | CPU1352                                         |                       |                       |                                                                                           |  |
| User       Activity Log Functions         Option / Field       Description         Date       The 1st column displays the date and time an event occurred.         User       The 2nd column displays the "User's" email address.         Action       The 3rd column displays a brief description of the "Action" taken by the logged on         Details       The Details column displays a brief description of the "Action" taken by the logged on         Details       The Details column displays a brief description of the "Action" taken by the logged on         Search       The Starch "option is used to display specific information related to the action taken, <i>i.e., user deleted, panel name if an action was taken related to that computer, etc.</i> Search       The "Search" option is used to display specific information based on the date, user action or details. Once displayed, the displayed information may be printed by presc CTRL + P.         Examples:       • Enter a panel's name in the search field to display all events matching that panel's • Enter an user's name to list all actions taken by that user.         Notes:       I. To display all events again, clear or delete any text entered in the "Search" field.         2. The CTRL + P print option       This icon displays in the last column whenever a "Note" has been added indicating can be individually deleted.         Add Note       Notes may be added, if needed. When added, the Trashcan icon displays indicating the note may be deleted.         This button deletes the entire log. All ac                                                                                                    |                                        | 09/01/2015 2:28PM  |                                                             | User Edited                                                                                                    |                                                 |                       |                       |                                                                                           |  |
| Office Code Generated         Activity Log Functions         Option / Field       Description         Date       The 1st column displays the <i>date and time</i> an event occurred.         User       The 2nd column displays the "User's" email address.         Action       The 3rd column displays a brief description of the "Action" taken by the logged on         Details       The Details column displays more information related to the action taken, <i>i.e., user deleted, panel name if an action was taken related to that computer, etc.</i> Search       The "Search" option is used to display specific information based on the date, user action or details. Once displayed, the displayed information based on the date, user CTRL + P.         Examples:       • Enter a panel's name in the search field to display all events matching that panel's • Enter an user's name to list all actions taken by that user.         Notes:       1. To display all events gain, clear or delete any text entered in the "Search" field.         2. The CTRL + P print option       This icon displays in the last column whenever a "Note" has been added indicating ican be individually deleted.         Add Note       Notes may be added, if needed. When added, the Trashcan icon displays indicating the note may be deleted.         This button deletes the <u>entire</u> log. All activities will be deleted, and a new entry will                                                                                                    |                                        | 09/01/2015 2:26PM  |                                                             | User Deleted                                                                                                    |                                                 |                       |                       |                                                                                           |  |
| Activity Log Functions         Option / Field       Description         Date       The 1st column displays the date and time an event occurred.         User       The 2nd column displays the "User's" email address.         Action       The 3rd column displays a brief description of the "Action" taken by the logged on         Details       The Details column displays a brief description of the "Action" taken by the logged on         Details       The Details column displays more information related to the action taken, i.e., user deleted, panel name if an action was taken related to that computer, etc.         Search       The "Search" option is used to display specific information based on the date, user action or details. Once displayed, the displayed information may be printed by pres CTRL + P.         Examples:       Enter a panel's name in the search field to display all events matching that panel's "Enter an user's name to list all actions taken by that user.         Notes:       1. To display all events again, clear or delete any text entered in the "Search" field.         2. The CTRL + P print option       This icon displays in the last column whenever a "Note" has been added indicating transhcan icon individually deleted.         Add Note       Notes may be added, if needed. When added, the Trashcan icon displays indicating the note may be deleted.         This button deletes the <u>entire</u> log. All activities will be deleted, and a new entry will                                                                                                    |                                        | 09/01/2015 2:23PM  |                                                             | Offline Code Generated                                                                                                    | CPU1352                                         |                       |                       |                                                                                           |  |
| Option / Field       Description         Date       The 1st column displays the date and time an event occurred.         User       The 2nd column displays the "User's" email address.         Action       The 3rd column displays a brief description of the "Action" taken by the logged on         Details       The Details column displays more information related to the action taken, i.e., user deleted, panel name if an action was taken related to that computer, etc.         Search       The "Search" option is used to display specific information based on the date, user action or details. Once displayed, the displayed information may be printed by pres CTRL + P.         Examples:       • Enter an panel's name in the search field to display all events matching that panel's • Enter an panel's name to list all actions taken by that user.         Notes:       1. To display all events again, clear or delete any text entered in the "Search" field.         2. The CTRL + P print option may be used on any window.       Trashcan icon in this icon displays in the last column whenever a "Note" has been added indicating tean be individually deleted.         Add Note       Notes may be added, if needed. When added, the Trashcan icon displays indicating the note may be deleted.         This button deletes the entire log. All activities will be deleted, and a new entry will                                                                                                    | _                                      |                    |                                                             | Activity I                                                                                                    | og Functions                                    |                       |                       |                                                                                           |  |
| Date       The 1st column displays the <i>date and time</i> an event occurred.         User       The 2nd column displays the <i>"User S"</i> email address.         Action       The 3rd column displays a brief description of the <i>"Action"</i> taken by the logged on         Details       The Details column displays more information related to the action taken, <i>i.e., user deleted, panel name if an action was taken related to that computer, etc.</i> Search       The <i>"Search" option</i> is used to display specific information based on the date, user action or details. Once displayed, the displayed information may be printed by pres CTRL + P.         Examples:       • Enter a panel's name in the search field to display all events matching that panel's • Enter an user's name to list all actions taken by that user.         Notes:       1. To display all events again, clear or delete any text entered in the <i>"Search"</i> field.         2. The <i>CTRL + P print option</i> may be used on any window.       Trashcan icon field         Mote       This icon displays in the last column whenever a <i>"Note"</i> has been added indicating ican be individually deleted.         Add Note       Notes may be added, if needed. When added, the <i>Trashcan icon</i> displays indicating the note may be deleted.                                                                                                    | Option / Field                         |                    |                                                             | Description                                                                                                    | log I unctions                                  |                       |                       |                                                                                           |  |
| Date       The 1st column displays the <i>date and time</i> an event occurred.         User       The 2nd column displays the <i>"User's"</i> email address.         Action       The 3rd column displays a brief description of the <i>"Action"</i> taken by the logged on         Details       The Details column displays more information related to the action taken, <i>i.e., user deleted, panel name if an action was taken related to that computer, etc.</i> Search       The <i>"Search" option</i> is used to display specific information based on the date, user action or details. Once displayed, the displayed information may be printed by prest CTRL + P.         Examples:       • Enter a panel's name in the search field to display all events matching that panel?         • Enter an user's name to list all actions taken by that user.       Notes:         1. To display all events again, clear or delete any text entered in the <i>"Search"</i> field.       2. The CTRL + P print option may be used on any window.         Trashcan icon       This icon displays in the last column whenever a <i>"Note"</i> has been added indicating ten net may be deleted.         Add Note       Notes may be added, if needed. When added, the Trashcan icon displays indicating the note may be deleted.         This button deletes the <u>entire</u> log. All activities will be deleted, and a new entry will                                                                                                    | Dete                                   |                    |                                                             |                                                                                                    |                                                 |                       |                       |                                                                                           |  |
| User       The 2nd column displays the "User's" email address.         Action       The 3rd column displays a brief description of the "Action" taken by the logged on         Details       The Details column displays more information related to the action taken, i.e., user deleted, panel name if an action was taken related to that computer, etc.         Search       The "Search" option is used to display specific information based on the date, user action or details. Once displayed, the displayed information may be printed by pres CTRL + P.         Examples:       Examples:         • Enter a panel's name in the search field to display all events matching that panel's         • Enter an user's name to list all actions taken by that user.         Notes:       1. To display all events again, clear or delete any text entered in the "Search" field.         2. The CTRL + P print option may be used on any window.       This icon displays in the last column whenever a "Note" has been added indicating take not individually deleted.         Add Note       Notes may be added, if needed. When added, the Trashcan icon displays indicating the note may be deleted.                                                                                                    | Date                                   |                    |                                                             | The 1st column displays the <i>date and time</i> an event occurred.                                                                                                    |                                                 |                       |                       |                                                                                           |  |
| Action       The 3rd column displays a brief description of the "Action" taken by the logged on         Details       The Details column displays more information related to the action taken, <i>i.e., user deleted, panel name if an action was taken related to that computer, etc.</i> Search       The "Search" option is used to display specific information based on the date, user action or details. Once displayed, the display all events matching that panel is <i>Enter a panel's name in the search field to display all events matching that panel's enter an user's name to list all actions taken by that user.</i> Notes:       I. To display all events again, clear or delete any text entered in the "Search" field.         Trashcan icon       This icon displays in the last column whenever a "Note" has been added indicating ten be individually deleted.         Add Note       Notes may be added, if needed. When added, the Trashcan icon displays indicating the note may be deleted.                                                                                                    | User                                   |                    |                                                             | The 2nd column                                                                                                    | n displays the "Use                             | er's" en              | nail a                | uddress.                                                                                  |  |
| Details       The Details column displays more information related to the action taken, i.e., user deleted, panel name if an action was taken related to that computer, etc.         Search       The "Search" option is used to display specific information based on the date, user action or details. Once displayed, the displayed information may be printed by pres CTRL + P.         Examples:       • Enter a panel's name in the search field to display all events matching that panel's • Enter an user's name to list all actions taken by that user.         Notes:       1. To display all events again, clear or delete any text entered in the "Search" field.         2. The CTRL + P print option may be used on any window.       This icon displays in the last column whenever a "Note" has been added indicating ten be individually deleted.         Add Note       Notes may be added, if needed. When added, the Trashcan icon displays indicating the note may be deleted.                                                                                                    | Action                                 |                    |                                                             | The 3rd column                                                                                                    | n displays a brief de                           | escriptio             | on of                 | the "Action" taken by the logged on user.                                                 |  |
| Search       The "Search" option is used to display specific information based on the date, user action or details. Once displayed, the displayed information may be printed by pres CTRL + P.         Examples:       • Enter a panel's name in the search field to display all events matching that panel's • Enter an user's name to list all actions taken by that user.         Notes:       1. To display all events again, clear or delete any text entered in the "Search" field.         2. The CTRL + P print option       may be used on any window.         Trashcan icon       This icon displays in the last column whenever a "Note" has been added indicating tean be individually deleted.         Add Note       Notes may be added, if needed. When added, the Trashcan icon displays indicating the note may be deleted.         This button deletes the entire log. All activities will be deleted, and a new entry will                                                                                                    | Details                                |                    |                                                             | The <b>Details col</b><br>deleted, panel r                                                                                                    | <b>umn</b> displays more<br>name if an action w | e inform<br>vas taker | natio<br><i>n rel</i> | n related to the action taken, <i>i.e.</i> , <i>user name ated to that computer, etc.</i> |  |
| Examples:       • Enter a panel's name in the search field to display all events matching that panel':         • Enter an user's name to list all actions taken by that user:         Notes:         1. To display all events again, clear or delete any text entered in the "Search" field.         2. The CTRL + P print option may be used on any window.         Trashcan icon         Mote         Add Note         Notes may be added, if needed. When added, the Trashcan icon displays indicating the note may be deleted.         This button deletes the entire log. All activities will be deleted, and a new entry will                                                                                                    | Search                                 |                    |                                                             | The <i>"Search" option</i> is used to display specific information based on the date, user name, action or details. Once displayed, the displayed information may be <u>printed</u> by <b>pressing CTRL</b> + <b>P</b> . |                                                 |                       |                       |                                                                                           |  |
| 1. To display all events again, clear or delete any text entered in the "Search" field.         2. The CTRL + P print option may be used on any window.         Trashcan icon         Image: Trashcan icon         Image: Trashcan icon         Trashcan icon         Image: Trashcan icon         This button deletes the entire icon         All activities will be deleted, and a new entry will                                                                                                    |                                        |                    |                                                             | <ul> <li>Examples:</li> <li>Enter a panel's name in the search field to display all events matching that panel's name.</li> <li>Enter an user's name to list all actions taken by that user.</li> <li>Notes:</li> </ul>  |                                                 |                       |                       |                                                                                           |  |
| Trashcan icon       This icon displays in the last column whenever a "Note" has been added indicating can be individually deleted.         Add Note       Notes may be added, if needed. When added, the Trashcan icon displays indicating the note may be deleted.         This button deletes the entire log. All activities will be deleted, and a new entry will                                                                                                    |                                        |                    |                                                             | <ol> <li>To display all events again, clear or delete any text entered in the "Search" field.</li> <li>The CTRL + P print option may be used on any window.</li> </ol>                                                   |                                                 |                       |                       |                                                                                           |  |
| Add Note       Notes may be added, if needed. When added, the <i>Trashcan icon</i> displays indicating the note may be deleted.         Image: Delete All       This button deletes the <u>entire</u> log. All activities will be deleted, and a new entry will                                                                                                    | Trashcan icon 前                        |                    |                                                             | This icon displays in the last column whenever a <i>"Note"</i> has been added indicating that it can be individually deleted.                                                                                            |                                                 |                       |                       |                                                                                           |  |
| This button deletes the <u>entire</u> log. All activities will be deleted, and a new entry will                                                                                                    | Add Note                               |                    |                                                             | Notes may be added, if needed. When added, the <i>Trashcan icon</i> displays indicating that the note may be deleted.                                                                                                    |                                                 |                       |                       |                                                                                           |  |
| added showing the date/time, and user name who deleted the log.                                                                                                    | 面 Delete All                           |                    |                                                             | This button deletes the <u>entire</u> log. All activities will be deleted, and a new entry will be added showing the date/time, and user name who deleted the log.                                                       |                                                 |                       |                       |                                                                                           |  |